#### DANSK PALLIATIV DATABASE

#### DPD

### VEJLEDNING DATAINDTASTNING

#### Indhold:

| 1 INDLEDNING                                 | 2  |
|----------------------------------------------|----|
| 2 INTERNETADRESSER OG KONTAKTINFORMATIONER   | 3  |
| 3 PRINCIPPER FOR INDTASTNING AF PATIENTER    | 4  |
| 4 HVORDAN KOMMER MAN TIL INDTASTNING?        | 5  |
| 5 LOGIN OG OPRETTELSE AF SKEMA PÅ PATIENT    | 6  |
| 6 UDFYLDELSE AF SKEMAET                      | 11 |
| 7 FUNKTIONER I SKEMA                         | 12 |
| 7.1 'UDSKRIV'                                | 12 |
| 7.2 'SLET'                                   | 13 |
| 7.3 'GEM'                                    | 13 |
| 7.4 'GEM & FORLAD'                           |    |
| 7.5 'INDLEVER' ELLER 'INDLEVER OG FORLAD'    |    |
| 7.6 '?'                                      | 14 |
| 7.7 'GENÅBN'                                 | 14 |
| 8 STATUS OVER INDTASTNING AF DATA            | 15 |
| 9 ÆNDRINGER I KMS SYSTEM FRA D.14. JUNI 2016 |    |
| 10 ÆNDRINGER I KMS SYSTEM FRA DECEMBER 2019  | 19 |

Forskningsenheden, Palliativ medicinsk afdeling Bispebjerg og Frederiksberg Hospital Bispebjerg Bakke 23B, Opgang 20D, 2.sal 2400 København NV

Regionernes Kliniske Kvalitetsudviklingsprogram Frederiksberg Hospital - Ndr. Fasanvej 57 - Vej 3, Indgang 4 - 2000 Frederiksberg

## **1 INDLEDNING**

Databasen er klar til brug hele døgnet bortset fra en kort periode først på aftenen, hvor data kopieres fra Klinisk Målesystem (KMS) til Analyseportalen (AP).

Oplever I problemer, kan I kontakte Mogens Grønvold (<u>mold@sund.ku.dk</u>), Maiken Bang Hansen (<u>maiken.bang.hansen@regionh.dk</u>) og Mathilde Adsersen (<u>mathilde.adsersen@regionh.dk</u>). I forhold til at svare på jeres spørgsmål/kommentarer samt i forhold til telefoniske henvendelser har vi følgende arbejdsdeling:

- Alle henvendelser om **teknisk** support til KMS sker ved enten at henvende sig telefonisk via ServiceDesk på tlf. 38648080 eller for brugere i Region Hovedstaden ved at oprette en sag i <u>CIMT Service</u>.
- Andre henvendelser inkl. faglige spørgsmål stilles til Mogens, Maiken og Mathilde.

På de næste sider findes en vejledning til dataindtastning. Kommentarer til denne er meget velkomne.

## 2 INTERNETADRESSER OG KONTAKTINFORMATIONER

Internetadresser

- Direkte link til Klinisk MåleSystem (KMS), http://kms-oevrige.regionh.medcom/KMS
- Link til Regionernes Kliniske Kvalitetsudviklingsprogram, <u>www.rkkp.dk</u>
- Link til DMCG-PAL, <u>http://www.dmcgpal.dk/</u>

Spørgsmål, gode idéer, kritik og andre kommentarer sendes til

| Specialeadministrator | Mogens Grønvold    | telefon 3863 5509 (man-, tors/fredag)<br>telefon 3532 7983 (tirs/onsdag)<br>e-mail <u>mold@sund.ku.dk</u>   |
|-----------------------|--------------------|----------------------------------------------------------------------------------------------------|
| Akademiske sekretærer | Maiken Bang Hansen | telefon 3863 5131<br>e-mail <u>maiken.bang.hansen@regionh.dk</u>                                            |
|                       | Mathilde Adsersen  | telefon 3863 5131<br>e-mail <u>mathilde.adsersen@regionh.dk</u>                                             |
| Hotline               | Servicedesk        | <b>Telefon</b> 38648080 eller for brugere i Region Ho vedstaden ved at oprette en sag i <u>CIMT Service</u> |

## **3 PRINCIPPER FOR INDTASTNING AF PATIENTER**

Principper for indtastning af patienter er følgende:

- 1. Databasen omfatter alle patienter henvist til palliative specialfunktioner fra og med 1.januar 2010.
- 2. En patient, der henvises, men aldrig kommer i palliativ indsats, skal således også indrapporteres.
- 3. Hver patient, som henvises til en enhed, indtastes en (og kun en) gang. Eneste undtagelse er patienter, som er indtastet som afvist, og som senere modtages i samme enhed. I disse tilfælde ændres den oprindelige indtastning.
- 4. Har en patient flere forløb i samme enhed, indtastes data med udgangspunkt i det første forløb, hvor patienten er modtaget til palliativ indsats.
- 5. En patient, der henvises til mere end en enhed, skal indtastes en gang af hver enhed.
- 6. For de palliative teams i Nordjylland og Region Sjælland, Syd, gælder at hhv. 4 og 2 lokale teams rapporterer til samme overordnede sted. Også i disse tilfælde gælder, at patienten kun skal registreres en gang i det pågældende team (jævnfør punkt 4).

#### 4 HVORDAN KOMMER MAN TIL INDTASTNING?

Nogle oplever problemer når de anvender en anden browser end internet Explorer til KMS indtastning. Det anbefales derfor at anvende **internet Explorer** ved indtastning i KMS. Ved at klikke på <u>http://kms-oevrige.regionh.medcom/KMS</u> fremkommer vinduet nedenfor:

| tie                           | eto.com Velkommen til KMS 2.5.2 R3                                                                                                    |
|-------------------------------|----------------------------------------------------------------------------------------------------|
| Bruge                         | erkode:                                                                                                    |
| Adga                          | ngskode:                                                                                                    |
| Skift                         | adgangskode                                                                                                    |
| KM<br><u>Gå til</u><br>Gå til | S:Øvrige<br>KMS:Anæstesi (DAD)<br>KMS:Rigshospitalet (forskning)                                                                                      |
| Klinisk<br>Telefo             | k Målesystem (KMS) forvaltes af Center for It, Medico &<br>mi (CIMT) under Region Hovedstaden.                                                        |
| SUP                           | PORT                                                                                                    |
| •                             | Glemte passwords, oprettelse af ny bruger o.l. varetages<br>af din lokale administrator eller ved henvendelse til CIMT<br>Servicedesk.                |
| 1.<br>2.                      | Ring til CIMT's ServiceDesk på tlf. 38648080<br>Husk at få oplyst <b>sagsnr.</b><br>Brugere i <b>RegionH</b> kan oprette en sag i <u>CIMT Service</u> |

Bemærk, at det er forskellige KMS-servere. For at komme til indtastning i Dansk Palliativ Database, er KMS:Øvrige (Øvrige specialet end Anæstesi) den relevante server.

Adressen på login-siden kan med fordel gemmes enten som genvej på computerens skrivebord, højreklik på åbningssiden og vælg 'Opret genvej', eller den kan tilføjes under 'Foretrukne'.

## 5 LOGIN OG OPRETTELSE AF SKEMA PÅ PATIENT

Det første skærmbillede man møder i KMS, er nedenstående.

1. Her anvendes bruger- og adgangskode, som er tildelt til databasen (ved kontakt til <u>mai-ken.bang.hansen@regionh.dk</u>), og disse tastes ind. Tryk 'Enter' eller klik med musen på Login.

| tieto.com                                                                | Velkommen til KMS 2.5.2 R3 |
|--------------------------------------------------------------------------|----------------------------|
| Brugerkode:                                                              |                            |
| Adgangskode:                                                             |                            |
| Skift adgangskode 🗌                                                      |                            |
| Login                                                                    |                            |
| KMS:Øvrige                                                               |                            |
| <u>Gå til KMS:Anæstesi (DAD)</u><br><u>Gå til KMS:Rigshospitalet (fo</u> | rskning)                   |
| KMS:Øvrige<br>Gå til KMS:Anæstesi (DAD)<br>Gå til KMS:Rigshospitalet (fo | rskning)                   |

Klinisk Målesystem (KMS) forvaltes af Center for It, Medico & Telefoni (CIMT) under Region Hovedstaden.

#### SUPPORT

- Glemte passwords, oprettelse af ny bruger o.l. varetages af din lokale administrator eller ved henvendelse til CIMT Servicedesk.
- Ring til CIMT's ServiceDesk på tlf. 38648080 Husk at få oplyst sagsnr.
- 2. Brugere i RegionH kan oprette en sag i CIMT Service

2. Vælg dernæst som anført nedenfor. Altså 'Dataindtastning' og '052 – Palliativ database'. Og tryk så på **'Gå til'**.

|                                                                                                    |                            |             |   | • ×      |
|----------------------------------------------------------------------------------------------------|----------------------------|-------------|---|----------|
| 🗲 🕣 🌈 http://kms-oevi                                                                                           | ri                         | lavigator × |   | 🔓 🛣      |
|                                                                                                    |                            |             |   | <u>^</u> |
|                                                                                                    |                            |             |   |          |
| tieto com                                                                                                    | Velkommen til KMS 2.5.2 R3 |             |   | =        |
|                                                                                                    | Bruger: Thor Schmidt       |             |   |          |
|                                                                                                    | Logout                     |             |   |          |
| Vælg modul:                                                                                                    |                            |             |   |          |
| Dataindtastning                                                                                                 | <b>•</b>                   |             |   |          |
| Vælg speciale:                                                                                                  |                            | 1.1.1       |   |          |
| 052 - Palliativ database                                                                                        | <b>•</b>                   |             |   |          |
|                                                                                                    |                            |             |   |          |
| Gå til                                                                                                    |                            |             | 1 |          |
| The second second second second second second second second second second second second second second second se |                            |             |   |          |

3. Du bør nu komme ind i databasen, hvor første billede ser således ud:

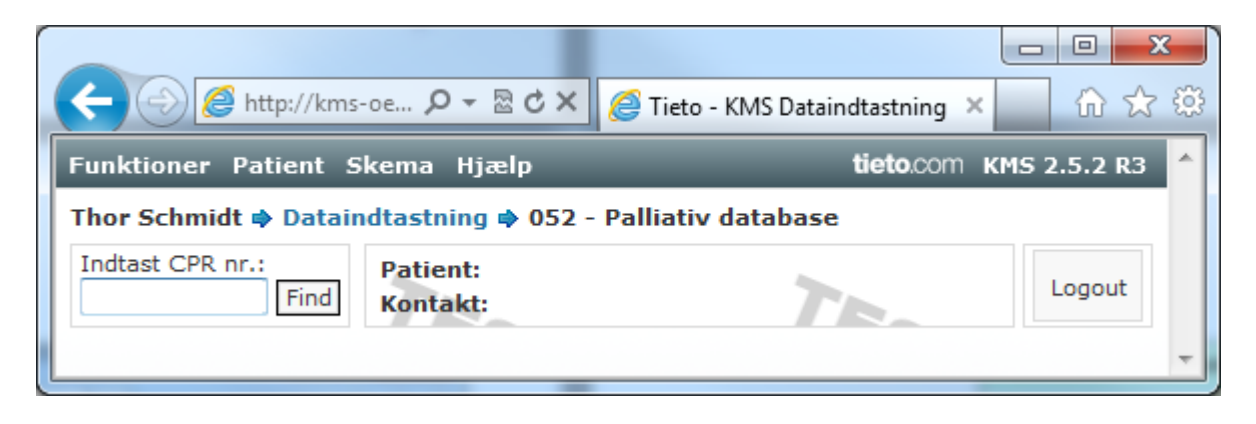

4. Indtast patientens CPR nummer og klik 'Find' eller tryk på Enter. De 10 cifre skrives uden bindestreg.

|                                                     | 🏉 Tieto - KMS Dataindtastning 🗙 👘 🏠 🔅 |
|-----------------------------------------------------|---------------------------------------|
| Funktioner Patient Skema Hjælp                      | tieto.com кмs 2.5.2 R3 🔶              |
| Thor Schmidt 🌩 Dataindtastning 🌩 052 -              | · Palliativ database                  |
| Indtast CPR nr.: Patient:<br>01014122 Find Kontakt: | Logout                                |
|                                                     |                                       |

I eksemplet herover er indtastet et KMS specifikt erstatnings cpr-nummer på formen ddmmååååx..y

Indtastes ugyldigt CPR kommer der en advarsel.

|                                                                                                    |                   |               | x   |
|----------------------------------------------------------------------------------------------------|-------------------|---------------|-----|
| A ttp://kms-oe タ マ 湿 ペン     ろ Tieto - KMS Dataindtastning ×                                                              |                   | <del>ගි</del> | 2 😳 |
| Funktioner Patient Skema Hjælp ti                                                                                        | eto.com H         | KMS 2.5.2 R3  | 3 ^ |
| Thor Schmidt 🌩 Dataindtastning 🌩 052 - Palliativ database                                                                |                   |               |     |
| Indtast CPR nr.:<br>1234567890 Find<br>CPR nr. er ugyldigt. Fejlet med Datodel er ikke en gyldig dato (Fejl: 1234567890) | Patient<br>Kontak | t:<br>Logout  | :   |
|                                                                                                    |                   |               | ~   |

5. Ved korrekt indtastet CPR-nummer, kommer nedenstående felt frem, hvis patienten ikke tidligere er registreret i KMS.

|                                        |                                                                       | d X (                                  |              |          |
|----------------------------------------|-----------------------------------------------------------------------|----------------------------------------|--------------|----------|
|                                        | ttp://kms-oe ♀ ☆                                                      | C X @ Tieto - K                        | MS Dataindta | ×        |
| Funktioner Hj                          | ælp                                                                   | tieto                                  | o.com KMS 2  | 2.5.2 R3 |
| Thor Schmidt 🌩                         | Dataindtastning 🌩 (                                                   | 052 - Palliativ da                     | tabase       |          |
| Indtast CPR nr.:                       | Find Kontakt:                                                         |                                        | 7-           | Logout   |
| Opret patient                          |                                                                       | _                                      |              | 8        |
| Patient me<br>fundet.                  | ed CPR nr. 010141-2                                                   | 2 blev ikke                            |              | TES      |
| Onsker du<br>CPR nr., sk<br>patient ne | at oprette ny patier<br>tal du indtaste oplys<br>denfor, og klikke Ge | nt med angivne<br>ninger for ny<br>em. |              |          |
| Klik Fortry                            | d for at afbryde.                                                     | TE                                     |              |          |
|                                        | -57                                                                   |                                        | 57           |          |
| CPR nr.:                               | lata                                                                  |                                        | Gem          |          |
| 010141-2,                              | .2                                                                    |                                        | Fortryd      |          |
| Efternavn:                             |                                                                       | 5.5                                    |              | 1 63     |
| Fornavn(e)                             | ):                                                                    |                                        |              |          |
|                                        |                                                                       |                                        |              |          |
| Fødselsdag<br>01-01-194                | 157                                                                   | 16                                     | ST           |          |
| Van                                    |                                                                       |                                        |              | _        |
| O Mand                                 | ◎ Kvinde                                                              | EST                                    |              | E.       |
| Kommunel                               | kode                                                                  |                                        |              |          |
| Bemærkni                               | ng                                                                    | 1                                      | 57           |          |
|                                        |                                                                       | -                                      | -            |          |
|                                        |                                                                       |                                        |              |          |

6.

De felter, der skal udfyldes er enten gule eller hvide.

De gule felter er obligatoriske felter, der skal udfyldes for at skemaet kan færdiggøres og indleveres.

De hvide felter er ikke obligatoriske.

Patientens fornavn og efternavn skrives ind, klik på 'Gem' for at registrere patienten i KMS.

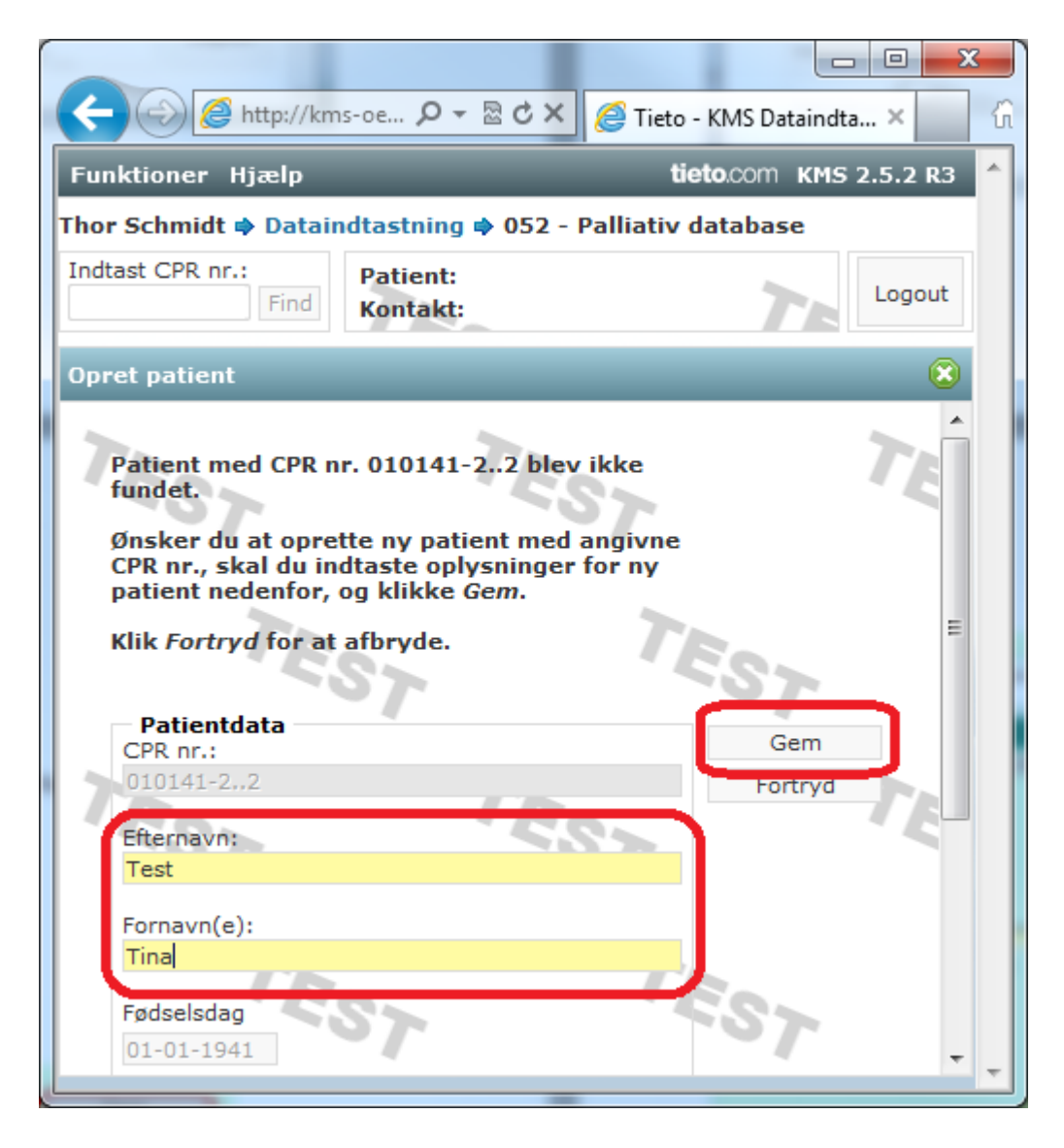

6. Når patienten er oprettet, skal der oprettes et skema til Palliativ database for patienten.

Her skal der ikke udfyldes navn mv., men blot klikkes 'Opret'.

| 🗲 😔 🧟 http://kms-oe 🔎 👻 🖒 🗙 🧔 Tieto - KMS Dataindtastning 🗙                                              |           | ₼ ☆ 🥸          |
|----------------------------------------------------------------------------------------------------|-----------|----------------|
| Funktioner Patient Hjælp                                                                                 | tieto.com | KMS 2.5.2 R3 🔺 |
| Thor Schmidt 🌩 Dataindtastning 🌩 052 - Palliativ database                                                |           |                |
| Indtast CPR nr.:<br>Find Find Patient: Test, Tina (010141-22) Kontakt:                                   |           | Logout         |
| Skemaoprettelse                                                                                          | _         | 8              |
| Afdeling: 51 Ålborg  Kontakt Startdato 22-05-2015 Stopdato Kommunekode: Udført den 22-05-2015 Udført af: | ▼ Fo      | pret<br>rtryd  |
| Diagnose:<br>Bemærkning:                                                                                 | ES        | 7              |
|                                                                                                    |           | 7              |

7. Du har nu oprettet et indtastningsskema til en patient. Første billede ser således ud:

|                                   |                                                                                   |                                                                                                    |                        | _ <b>D</b> _ X    |
|-----------------------------------|-----------------------------------------------------------------------------------|----------------------------------------------------------------------------------------------------|------------------------|-------------------|
| C C A ttp://km                    | s-oe                                                                              | MS Dataindtastning ×                                                                               | an estate instant      | 6 ☆ 🥸             |
| Funktioner Patient                | Skema Hjælp                                                                       |                                                                                                    | tieto.co               | om KMS 2.5.2 R3 🔶 |
| Thor Schmidt 🌩 Datai              | ndtastning 🌩 052 - Palliativ d                                                    | atabase 🌩 51 Ålborg 🌩 Pa                                                                           | alliativ database      |                   |
| Indtast CPR nr.:<br>Find          | Patient: <sup>@</sup> Test, Tina (010141<br>Kontakt: 22-05-2015                   | -22)                                                                                               | TEO                    | Logout            |
| Skemaudfyldelse.                  |                                                                                   |                                                                                                    |                        | 8                 |
| < Palliativ database              | ▼ > Udskriv                                                                       | Slet Gem Gem & forl                                                                                | ad Indlever Indlever 8 | & forlad ?        |
| Palliativ data<br>Henvisning      | base                                                                              | TEST                                                                                               | TES                    | 7                 |
| Til afsnit<br>Henvist fra         | C Ålborg C Himmerland C Egen læge C Praktiserende Speciallæge C Sygehusafdeling C | C Vendsyssel C Thy-<br>Mors<br>Anden palliativ enhed<br>Patienten selv eller<br>pårørende<br>Anden | TEST                   | TEST              |
| Diagnose(?)<br>Dato (modtaget)(?) | (intet valgt)                                                                     | TEST                                                                                               | TES                    | 7                 |
| Palliativ indsats startet         | C Ja C Nej                                                                        | 30-                                                                                                | TEOL                   | TEas              |

Den øverste række knapper bruges til at printe, gemme, m.v. De forklares i et efterfølgende afsnit (nedenfor).

## **6 UDFYLDELSE AF SKEMAET**

8. Du kan nu gå i gang med at udfylde skemaet. Med passende mellemrum trykkes 'Gem'. Udfyld felterne i rækkefølge, så du starter med '**Henvist fra**'. Afhængig af dine svar åbner nye felter. Ideen er, at du kun ser de felter, du skal udfylde. Til gengæld skal alle felter udfyldes.

Forhåbentligt er selve skemaet selvforklarende.

Princippet er, at det først registreres hvorfra patienten er henvist og hvornår. Ikke alle henviste patienter bliver jo modtaget til palliativ indsats, så næste trin er at markere, om patienten blev modtaget til palliativ indsats eller ikke. Afhængig af svaret åbnes forskellige felter.

For patienter, der *ikke* blev modtaget, er det afgørende at finde ud af hvorfor. Derfor spørges til, om det var fordi visitationskriterier ikke var opfyldt. Er det tilfældet, spørges *hvilke visitationskriterier*, der ikke var opfyldt. Hvis visitationskriterierne var opfyldt, spørges der til *årsag til* patienten ikke blev modtaget.

For patienter, der blev modtaget til palliativ indsats kommer der andre spørgsmål.

Ved klik på 🕐 fremkommer hjælpetekst der knytter sig til feltet.

## (Bliver du i tvivl om noget undervejs, så kontakt os! Se kontaktoplysninger på side 5)

Når du har udfyldt hele skemaet trykkes '**Indlever og forlad**'. Hvis du vil gemme det du har indtastet, men forsætte indtastningen på et senere tidspunkt, så trykkes der på **'Gem og forlad'**.

Nedenfor vises indtastningsskemaet, når der både er sagt 'Ja' til 'Palliativ indsats startet' og 'EORTC skema ved modtagelse udfyldt'

| Skemaudfyldelse.                                                                                     |                                                             |                   |                           |                                         |                     |
|----------------------------------------------------------------------------------------------------|-------------------------------------------------------------|-------------------|---------------------------|-----------------------------------------|---------------------|
| < Palliativ database                                                                                 | Vdskriv Slet Gem Gem & forlad Indlever In                   | dlever & forlad ? |                           |                                         |                     |
| Palliativ database                                                                                   |                                                             |                   |                           |                                         |                     |
| Henvisning                                                                                           |                                                             |                   | EORTC-skema ved           | l modtagelse                            |                     |
| Henvist fra                                                                                          | C Egen læge C Anden pallistiv enhed                         |                   | (0-3 dage før første be   | handlingsmæssige                        |                     |
|                                                                                                    | C Praktiserende speciallæge C Patienten selv eller pårørend | le                | kontakt)                  |                                         |                     |
|                                                                                                    | C Sygehusafdeling C Anden                                   |                   | EORTC-skema udfyldt       | 💽 🚑 🕜 Nej - afslag                      |                     |
| Diagnose(?)                                                                                          | (intet valgt)                                               |                   |                           | Ne) - for darlig O Ne) - ikke begrundet |                     |
| Dato (modtaget)(?)                                                                                   |                                                             |                   | 1. Kort tur               | C 1 C 2 C 3 C 4 C Uoplyst               |                     |
| Palliativ indsats                                                                                    |                                                             |                   | 2. Ligge i sengen         | C 1 C 2 C 3 C 4 C Uoplyst               |                     |
| Palliativ indsats startet                                                                            | 🖲 Ja 🔿 Nej                                                  |                   | 3. Brug for hjælp         | C 1 C 2 C 3 C 4 C Uoplyst               |                     |
| Dato for start of palliativ indsats                                                                  |                                                             |                   | 4. Åndenød                | C 1 C 2 C 3 C 4 C Uoplyst               |                     |
| Hvis patienten blev tilbudt en tidligere dato<br>for start af palliativ indsats, så skriv datoen her |                                                             |                   | 5. Smerter                | C 1 C 2 C 3 C 4 C Uoplyst               |                     |
| Første kontakt(?)                                                                                    | C Ambulant C Indiæggelse                                    |                   | 6. Søvnbesvær             | C 1 C 2 C 3 C 4 C Uoplyst               |                     |
| Afsluttet                                                                                            | C Som død C I live                                          |                   | 7. Følt dig svag          | C 1 C 2 C 3 C 4 C Uoplyst               |                     |
| Socialt                                                                                              |                                                             |                   | 8. Savnet appetit         | C 1 C 2 C 3 C 4 C Uoplyst               |                     |
| Børn                                                                                                 | 🗧 Ingen 🗧 Børn, mindst et barn under 18 år                  |                   | 9. Kvalme                 | C 1 C 2 C 3 C 4 C Uoplyst               |                     |
|                                                                                                    | C Ukendt C Børn, alle mindst 18 år                          |                   | 10. Forstoppelse          | C 1 C 2 C 3 C 4 C Uoplyst               |                     |
| Bopæl                                                                                                | C Privat C Andet                                            |                   | 11. Træt                  | C 1 C 2 C 3 C 4 C Uoplyst               |                     |
|                                                                                                    | C Plejehjem/ældrebolig C Ukendt                             |                   | 12. Vansk. smerter        | C 1 C 2 C 3 C 4 C Upplyst               |                     |
| Tværfaglig konference                                                                                | (intet valgt)                                               | The               | TRA                       |                                         |                     |
| Dato for konference                                                                                  |                                                             |                   | 13. Anspændt              | C 1 C 2 C 3 C 4 C Uoplyst               |                     |
|                                                                                                    |                                                             |                   | 14. Deprimeret            | C 1 C 2 C 3 C 4 C Uoplyst               |                     |
|                                                                                                    |                                                             |                   | 15. Livskvalitet          | C 1 C 2 C 3 C 4 C 5 C 6                 | C 7 C Uoplyst       |
|                                                                                                    |                                                             |                   | Andre symptomer           | C Ja C Nej                              |                     |
|                                                                                                    |                                                             |                   | Besvarede du spørgsmålet? | 🔘 Uden hjælp 🔘 Med hjælp 🚺 Uoplyst      |                     |
|                                                                                                    |                                                             |                   | Dato (EORTC score)(?)     | EST                                     |                     |
|                                                                                                    |                                                             |                   | EORTC-skema 1-4           | uger efter modtagelse                   |                     |
|                                                                                                    |                                                             |                   | (7-28 dage efter første   | behandlingsmæssige kontakt)             |                     |
|                                                                                                    |                                                             |                   | EORTC-skema udfyldt       | C Ja 🔎 Nej - afslag 🔘 N                 | ej - ikke begrundet |
|                                                                                                    |                                                             |                   |                           | 🔘 Nej - fordårlig 🔘 Nej - ikke i live   |                     |

## **7 FUNKTIONER I SKEMA**

Øverst er der knapperne 'udskriv', 'slet', 'gem', etc. :

|                          | - A-2                                                   | Transaction of Column | ant. Therease.  | March 1104         |                   |            |
|--------------------------|---------------------------------------------------------|-----------------------|-----------------|--------------------|-------------------|------------|
| + ttp://kms              | -oe タ - 🗟 Ċ X 🧯                                         | 🎒 Tieto - KMS Data    | aindtastning ×  |                    |                   | 6 ☆ 🕸      |
| Funktioner Patient S     | kema Hjælp                                              | _                     | _               | _                  | tieto.com кмs     | 2.5.2 R3 🔶 |
| Thor Schmidt 🌩 Datain    | idtastning 🌩 052 - Pa                                   | alliativ databas      | e 🔿 51 Ålborg 🔿 | Palliativ database |                   |            |
| Indtast CPR nr.:<br>Find | Patient: <sup>@</sup> Test, Tina<br>Kontakt: 22-05-2015 | a (010141-22)         | E.              | TE                 |                   | Logout     |
| Skemaudfyldelse.         |                                                         |                       |                 |                    |                   | 8          |
| < Palliativ database     | ▼ >                                                     | Udskriv Slet          | Gem Gem & fo    | orlad Indlever     | Indlever & forlad | ?          |
| Palliativ data           | base 📉                                                  |                       |                 |                    |                   | ÷          |
| •                        | m                                                       |                       |                 |                    |                   | <u>۲</u>   |

# 7.1 'UDSKRIV'

'Udskriv': Kan bruges til at udskrive det indleverede skema.

# 7.2 'SLET'

'Slet': De indtastede oplysninger og det igangværende skema slettes.

En advarsel om du vil 'Slette skemaet?' kommer frem. Klik på 'Ja' eller 'Nej'.

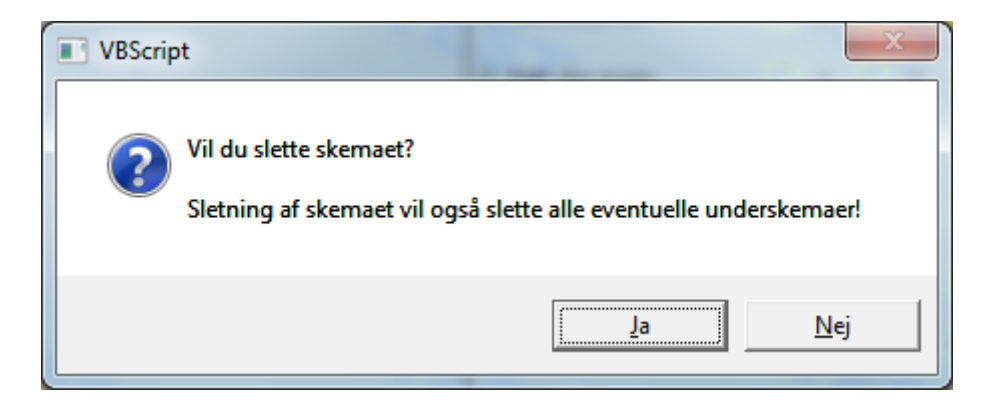

# 7.3 'GEM'

'Gem': Nyindtastede data gemmes ved klik på 'Gem'.

Skemaet kan lukkes ved klik på 🔯. Skemaet kan hentes frem igen.

## 7.4 'GEM & FORLAD'

'Gem & forlad' gemmer de indtastede data og lukker skemaet. For at bruge 'Gem & forlad' skal de obligatoriske (gule) felter i skemaet være udfyldt korrekt. Er dette ikke tilfældet oplyses manglerne med rød skrift.

## 7.5 'INDLEVER' ELLER 'INDLEVER OG FORLAD'

Klik 'Indlever' eller 'Indlever og forlad': Når alle skemaer er færdigudfyldt skal de 'Indleveres'. Røde markeringer fremkommer, hvis ikke skemaet er udfyldt korrekt.

Før skemaet kan indleveres fremkommer følgende tekst. Klik på 'Ja' eller 'nej'.

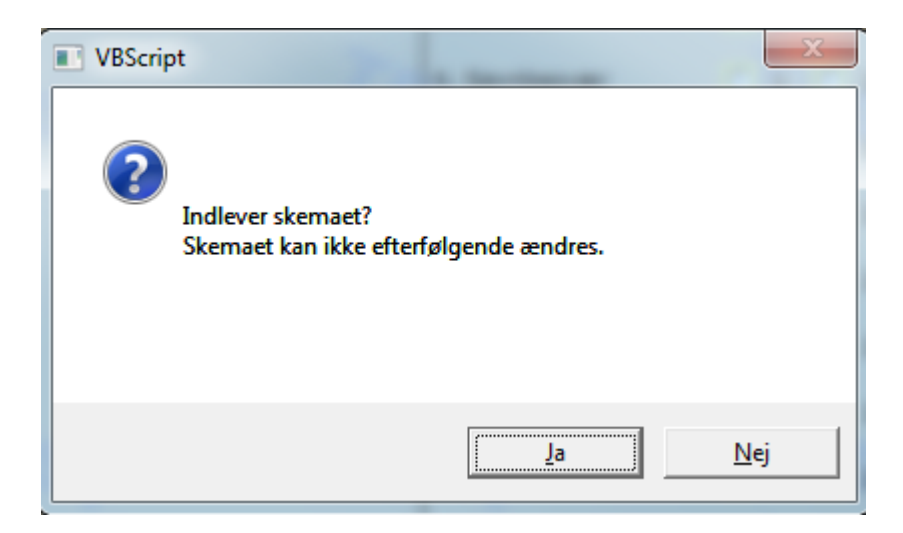

# 7.6 '?'

Ved klik på 🕐 fremkommer alle hjælpetekster der knytter sig til felterne i skemaet.

Ved klik på '(?)' fremkommer den hjælpetekst, der knytter sig til det givne felt i skemaet.

## 7.7 'GENÅBN'

Et skema kan når det er indleveret kun genåbnes af en person med rettighed til at genåbne.

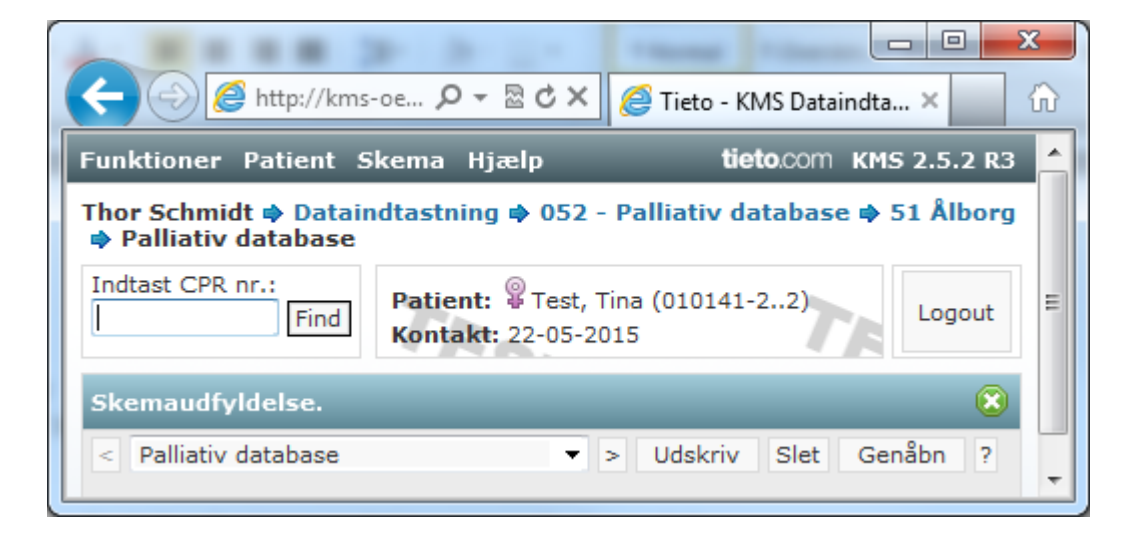

For at et skema kan genåbnes, skal der skrives en forklaring fx 'rettelse'. Herefter genåbnes skemaet ved klik på 'Genåbn'.

| <i>e</i> Genåbn skema - Windows Inter | net Explorer                  |
|---------------------------------------|-------------------------------|
| Attp://kms-oevrige.regionh.me         | dcom/KMS/(S(0ki01x55qzin45b 🗟 |
|                                       | tieto.com KMS 2.5.2 R3        |
| Genåbn skema                          | ۲                             |
| Genåbn skema<br>Forklaring:           | Genåbn<br>Fortryd             |
| 7.                                    | -                             |

## **8 STATUS OVER INDTASTNING AF DATA**

Nu hvor indtastningen mange steder er godt i gang, kan der være et behov for at få et overblik over data på indleverede patienter og patienter, der er under udfyldelse. Nedenstående er en guide til dette.

Haves adgang til flere moduler, vælges modulet 'dataindtastning' her.

| C → Mttp://kms-oevri P - C × Fieto - KMS Navigator × C ☆ S |
|------------------------------------------------------------|
|                                                            |
|                                                            |
| Bruger: Thor Schmidt                                       |
| Logout                                                     |
| Vælg modul:                                                |
| Dataindtastning 🔹                                          |
| Administration                                             |
| Analyseportal                                              |
| Dataindtastning                                            |
| Dataudtræk                                                 |
| Skemadesigner                                              |

Klik 'Gå til'. Herefter åbnes nedenstående vindue.

Klik 'Skema', 'Søg'.

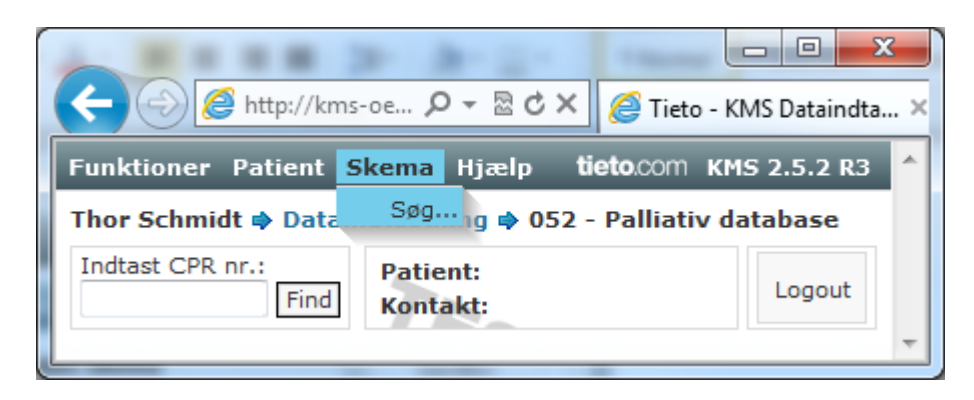

Man kan sætte forskellige søgekriterier op fx skemaer 'Under udfyldelse', afdeling eller en tidsperiode. Klik herefter på 'Søg' yderst til højre.

| A REAR DO A-D                                                                                                    | Name Contact, Contact, Stat                                                                  | The Country County of                                 | backetti bagina. Nontan 1 |                         |
|----------------------------------------------------------------------------------------------------|----------------------------------------------------------------------------------------------|-------------------------------------------------------|---------------------------|-------------------------|
| http://kms-oevrige.regionh.me 🔎                                                                                                    | 👻 🗟 🗙 🦉 Tieto - KMS Dataindtastning                                                          | g ×                                                   |                           | ☆ 🕸                     |
| Funktioner Hjælp                                                                                                    |                                                                                              |                                                       | tieto.co                  | m KMS 2.5.2 R3 🔶        |
| Thor Schmidt 🌩 Dataindtastning 🌩 052 - Pa                                                                                             | lliativ database                                                                             |                                                       |                           |                         |
| Indtast CPR nr.: Patient:<br>Find Kontakt:                                                                                            | TE                                                                                           | 76. 7                                                 | 7                         | Logout                  |
| Skemasøgning                                                                                                    |                                                                                              |                                                       |                           | $\overline{\mathbf{S}}$ |
| Søgekriterier<br>Skema / Patient<br>Status: (alle)<br>Navn: (alle)                                                                    | S7                                                                                           | Bruger / Afdeling<br>Bruger: thosch ▼                 | digeret af                | Søg<br>15S7             |
| ☐ Inkluder gyldigt CPR nr.<br>☐ Inkluder erstatnings-CPR nr.<br>☑ Inkluder test-CPR nr.                                               | TEST TI                                                                                      | Afdeling: (alle)                                      | TEST                      | ,                       |
| Dato<br>Skema oprettet Skema<br>Fra<br>Til                                                                                            | sidst ændret 7557                                                                            | Søgefelt<br>○ Dato ○ Tal ◎ Tekst/kode<br>Indeholder ▼ | Vælg søgefelt             | TEST                    |
| Fundne skemaer<br>Der blev fundet 1 skema, der matchede s<br>Vis alle på en gang.<br>1                                                | øgekriterierne.                                                                              | Est TES,                                              | TEST                      | ,                       |
| CPR nr.         Atdeling         Skema           © 010141-22         51 Ålborg         Palliativ data           1         1         1 | Skemastatus         Oprettet dato           b         Indleveret         22-05-2015 12:00:40 | thosch 22-05-2015 13:49 thosch                        | af Søgereltnavn Søgerelt  | TEST                    |
|                                                                                                    |                                                                                              |                                                       |                           |                         |

Alle skemaer kan blive vist på én gang ved klik på 'Vis alle på en gang'.

| Fundne skemaer<br>Der blev fundet 2 skemaer, der matchede søgekriterierne.<br>Vis alle på en gang.<br>1 |           |                 | 7           | TEST                |           | TEST                |               | TES          |          |
|----------------------------------------------------------------------------------------------------|-----------|-----------------|-------------|---------------------|-----------|---------------------|---------------|--------------|----------|
| CPR nr.                                                                                                 | Afdeling  | Skema           | Skemastatus | Oprettet dato       | Opret. af | Sidst red. dato     | Sidst red. af | Søgefeltnavn | Søgefelt |
| 8 010141-22                                                                                             | 51 Ålborg | Palliativ datab | Indleveret  | 22-05-2015 12:00:40 | thosch    | 22-05-2015 13:49    | thosch        |              |          |
| 020241-11                                                                                               | 51 Ålborg | Palliativ datab | Indleveret  | 22-05-2015 14:02:33 | thosch    | 22-05-2015 14:03:14 | thosch        |              |          |
| 1                                                                                                    |           |                 |             |                     |           |                     |               |              |          |

Det vil være muligt at åbne skemaet ved at klikke på skemanavnet (blåt link) under 'skema'

På denne måde er det således muligt, at I kan få et overblik over, om data er blevet indleveret korrekt, eller om de fejlagtigt optræder som om, at udfyldelsen er i gang.

Vi vil anbefale, at der sker en opfølgning på de indtastede data ca. en gang om måneden. Det vil gøre der nemmere at huske, hvorfor data er tastet, som de er.

## 9 ÆNDRINGER I KMS SYSTEM FRA D.14. JUNI 2016

Fra 14. juni 2016 erstattedes det gamle KMS system af et opdateret KMS system, hvor der er sket følgende ændringer:

- Der skal nu udover indtastning af, om der er udfyldt et EORTC skema ved modtagelsen til palliativ indsats (0-3 dage før første behandlingsmæssige kontakt) OGSÅ indtastes, om der er udfyldt et EORTC skema 1-4 uger efter modtagelsen (7-28 dage efter første behandlingsmæssige kontakt).
- 2. Det er blevet muligt at skrive <u>tilbudt</u> start dato for palliativ indsats, hvis en patient venter efter eget ønske eller pga. indlæggelse andet sted (spørgsmål 8b). Dette er formuleret som '*Hvis patienten blev tilbudt en tidligere dato for start af palliativ indsats, så skriv datoen her*'.
- 3. Muligheder for angivelse af diagnose for patienter med anden sygdom end kræft dvs. 'ikke kræft diagnoser' er ændret.

## Uddybende kommentar til ændring 1:

Fra 1. april 2016 blev det igangsat, at der udover at udfylde et EORTC skema ved modtagelse til palliativ indsats<sup>1</sup> (0-3 dage før første behandlingsmæssige kontakt) OGSÅ skulle udfyldes et EORTC skema 1-4 uger efter modtagelse<sup>2</sup> (7-28 dage efter første behandlingsmæssige kontakt). NB for indlagte skal EORTC skema 2 udfyldes 7-14 dage efter modtagelse og for ambulante 7-28 efter modtagelse.

I den opdaterede version af KMS skal EORTC skema 2 indtastes eller årsagen til skemaet ikke er udfyldt. Dvs. tilsvarende informationer, der altid er blevet udfyldt om EORTC skema 1. Udfyldelse af EORTC skema 2 har rejst nogle spørgsmål. Nedenfor ses de spørgsmål vi er blevet gjort opmærksomme på samt svar:

- Hvad er EORTC skema 2, det kender jeg ikke? EORTC skema 2 er identisk med EORTC skema 1, men det er bare udfyldt på et senere tidspunkt end EORTC skema 1.
- Hvordan kan man kende forskel på EORTC skema 1 og 2? Skemaerne er ens, men datoen viser selvfølgelig, om det er EORTC skema 1 eller EORTC skema 2. Nogle afdelinger printer

<sup>&</sup>lt;sup>1</sup> Omtales som EORTC skema 1

<sup>&</sup>lt;sup>2</sup> Omtales som EORTC skema 2

skemaet i to forskellige farver, så det er let at vurdere for personalet, hvilket skema det er de giver patienten. .

- Hvad hvis EORTC skema 1 er udfyldt for sent, skal det så ikke indtastes? Det skal efter ønske fra nogle enheder indtastes selvom det er senere end '0-3 dage før første behandlingsmæssige kontakt'.
- Hvad hvis EORTC skema 2 er udfyldt for sent, skal det så ikke indtastes? Det skal efter ønske fra nogle enheder indtastes selvom det er senere end '7-28 dage efter første behandlingsmæssige kontakt'.
- Hvad hvis EORTC skema 1 ikke er udfyldt skal skema 2, så udfyldes? Ja det skal det.
- Hvad, hvis der ikke udfyldes et EORTC skema ved modtagelse, men der udfyldes et senere fx ved første hjemmebesøg, er det udfyldte EORTC skema, så EORTC skema 1 eller EORTC skema 2? Hvis EORTC skemaet udfyldes første gang senest 6 dage efter første behandlingsmæssige kontakt, så er det EORTC skema 1, men udfyldes EORTC skemaet første gang 7 dage efter første behandlingsmæssige kontakt eller senere, så er det EORTC skema 2.
- Hvad hvis første EORTC skema, der er udfyldt er fra ambulant forløb og det næste under indlæggelse (eller omvendt), er det så 'bare' stadig EORTC skema 1 og 2 eller dur det andet skema så ikke? Det er lige meget om patienten skifter status fra ambulant til indlagt, eller omvendt, og begge skemaer skal indtastes i KMS.
- Hvad hvis der kun er en fysisk kontakt med patienten ved start af palliativt forløb og resten er telefonisk, hvordan udleveres og returneres svar fra EORTC skema 2 så? Dette kan løses på forskellige måder, fx ved at både EORTC skema 1 og 2 udleveres ved første fysiske kontakt og EORTC skema 1 tages med retur med det samme; EORTC skema 2 udfylder patienten senere og fortæller sine svar i telefonen til personalet.
- Hvad hvis der ikke kan følges op på de svar patienten angiver på EORTC skema 2? Når det aftales, at patienten udfylder EORTC skema 2, skal det sikres, at svarene komme personalet til kendskab, så der kan følges op på dem. Hvis der ikke kan følges op på EORTC skema 2, skal det således ikke udfyldes og så skal svaret på ' EORTC-skema udfyldt?' være ' Nej ikke begrundet'.

## Uddybende kommentar til ændring 2:

I Dansk Palliativ Databases årsrapport angiver indikator 2 andelen af patienter, der modtages senest 10 dage fra henvisningen er modtaget.

Det har været et problem for nogle afdelinger, at nogle af deres patienter er kommet til at vente længere end 10 dage pga. patientens selv har ønsket at vente eller fordi patienten var indlagt på en anden afdeling og derfor ikke kunne starte i palliativ indsats før patienten blev udskrevet. Dette problem er løst ved, at man udover den faktiske dato for start af palliativ indsats, OGSÅ kan angive, hvis patienten er tilbudt en tidligere dato for start af palliativ indsats. For de patienter, der var indlagt et andet sted, indtastes den dato patienten ville være blevet tilbudt start af palliativ indsats, hvis patienten ikke havde været indlagt.

## Uddybende kommentar til ændring 3:

Ikke-kræft diagnoser er opdateret således, at 'lungesygdomme' og 'nyresygdomme' kan angives specifikt, desuden adskilles neurologiske sygdomme i hhv. ' Neurologisk sygdom (ikke apopleksi)' og 'Apopleksi (cerebral thrombose/hæmorrhagi)'. Der har været meget få patienter med AIDS i Dansk Palliativ Database, og AIDS-patienter kommer derfor fremover ind under 'Anden sygdom'.

# 10 ÆNDRINGER I KMS SYSTEM FRA DECEMBER 2019

De spørgsmål, der har været indsat i KMS skema som følge af LKT-projekt, er fjernet.

Spørgsmål 5 er præciseret, så det hedder 'Henvisningsdato' i stedet for 'Dato modtaget'. Der er desuden indsat en hjælpetekst under spørgsmål 5 dvs. *Ved elektronisk henvisning er dette dato for afsendelse*. Teksten er indsat for at præcisere, at det er afsendelsesdatoen og ikke modtagelsesdatoen, der skal registreres.